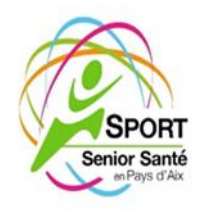

# ACCES A L'ESPACE PERSONNEL FFRS

### (accès aux données personnelles et téléchargement licence)

### 1 - Vous aurez besoin de votre numéro de licence.

Si vous ne le connaissez pas, connectez -vous au site internet de SSSPA en cliquant sur le lien <u>https://aixsportsenior.org</u>

Connectez-vous en tant qu'adhérent, puis cliquez sur le libellé

Mon profil

Dans la page qui s'affiche, vous trouverez votre numéro de licence ainsi que les activités auxquelles vous êtes inscrit(e).

### 2 - Récupération de la licence + attestation assurance

Se connecter au site FFRS360 en cliquant sur le lien ci-dessous :

https://ffrs360-crm.my.site.com/licencie

Dans la page qui s'affiche, saisir son nom d'utilisateur sous la forme indiquée ci-dessous (remplacer N°LICENCE par VOTRE n° de licence)

## N°LICENCE@ffrs360.espaceadherent.fr

Il est très possible que vous ne connaissiez pas votre mot de passe. Dans ce cas, cliquez directement sur **mot de passe oublié**.

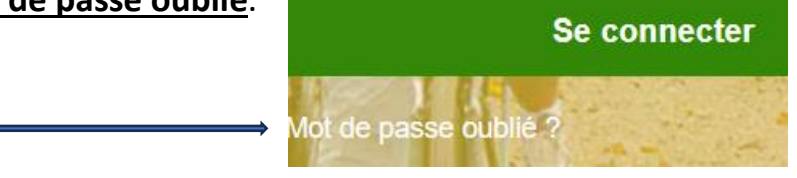

Complétez les informations demandées, vous recevrez dans les minutes qui suivent un **mail** avec un lien qui vous permettra de créer un nouveau mot de passe de votre choix (à noter quelque part !). Si vous ne voyez rien arriver, consultez les spams.

Reconnectez vous avec ces nouveaux identifiants. La page d'accueil du site FFRS360 apparaît et souhaite la **bienvenue dans l'espace ADHERENT**.

IMPORTANT : **Vous êtes déjà adhérent**, la seule rubrique à consulter pour le moment est celle-ci

MA LICENCE ET ASSURANCES

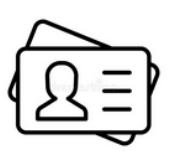